## How to Change a Designated Responsible Licensed Producer (DRLP)

A Designated Responsible Licensed Producer (DRLP) is an individual responsible for the business entity's compliance with the insurance laws and rules of this state. Multiple producers may be used to cover the lines of the authority held by the business.

Adding a DRLP via NIPR will not reactivate a license that was inactivated due to loss of DRLP. If you are in this situation or have any questions please contact the Department at agent@doi.idaho.gov.

| Step 1: Go to NIPR and                                                                                                    | log in. https://pdb                | .nipr.com/my-n                | nipr/frontend/ide       | ntify-licensee         |
|----------------------------------------------------------------------------------------------------|------------------------------------|-------------------------------|-------------------------|------------------------|
| 🔶 🔒 pdb.nipr.com/my-nipr/frontend,                                                                                                    | /identify-licensee 🔶               |                               |                         | 또 순 ☆ 보                |
|                                                                                                    |                                    |                               | CONTACT US              | GET THE MOBILE APP     |
| <b>NIPR</b> NATIONAL INSURANCE<br>PRODUCER REGISTRY                                                                                                    | LICENSING CENTER                   | PRODUCTS & SERV               | /ICES ABOUT NIPR        | HELP Q                 |
| My NIPR                                                                                                    |                                    |                               |                         | Guest User 👻           |
| Identify Licensee                                                                                                    |                                    |                               |                         |                        |
| 💂 Individual                                                                                                    |                                    | 📰 Βι                          | usiness Entit           | ۷ 👍                    |
| Sign in as an individu                                                                                                    | al                                 | Sign Sign                     | in as a business entity |                        |
| Chan 2. Click the method year w                                                                                                    |                                    | :f., the husiness             | onton                   |                        |
| action action ac | ccept the user agre                | ement and clic                | k "Next".               | mation, click that you |
| Business Entity                                                                                                    |                                    |                               |                         |                        |
| Search                                                                                                    | n Type O License Num               | ber                           |                         |                        |
|                                                                                                    | O National Pro                     | ducer Number (NPN)            |                         |                        |
|                                                                                                    | -> Federal Empl                    | loyer Identification Nu       | umber (FEIN)            |                        |
|                                                                                                    | Select one iden                    | tifier above                  |                         |                        |
|                                                                                                    |                                    |                               |                         |                        |
| 1.0-4                                                                                                    |                                    | Wirk ose Agreement            |                         | Next                   |
| € Васк                                                                                                    |                                    |                               |                         | Next 🗲                 |
|                                                                                                    | Step 3: 0                          | Click "Start".                |                         |                        |
| User Menu                                                                                                    |                                    |                               | Fake                    | Business LLC           |
|                                                                                                    |                                    |                               | contor                  |                        |
| Start 🖛                                                                                                    |                                    |                               | ssage Center            |                        |
| S                                                                                                    | tep 4: Click "Licens               | se Update" ther               | າ "Next".               |                        |
| Select Product                                                                                                    |                                    |                               | Fake I                  | Business LLC           |
| Product Type                                                                                                    | Producer Licer                     | nsing                         |                         |                        |
|                                                                                                    | Adjuster Licen                     | sing                          |                         |                        |
|                                                                                                    | Other Licensin                     | g                             |                         |                        |
|                                                                                                    | Contact Change                     | ge Request (Change            | Address, Phone, or E    | imail)                 |
|                                                                                                    | Demographic<br>Update name.        | Update                        |                         |                        |
|                                                                                                    | License Updat                      | e<br>ponsible Licensed Person |                         |                        |
|                                                                                                    | <ul> <li>PDB Detail Rep</li> </ul> | port                          |                         |                        |
| ← Back                                                                                                    |                                    |                               |                         | Next 🗲                 |

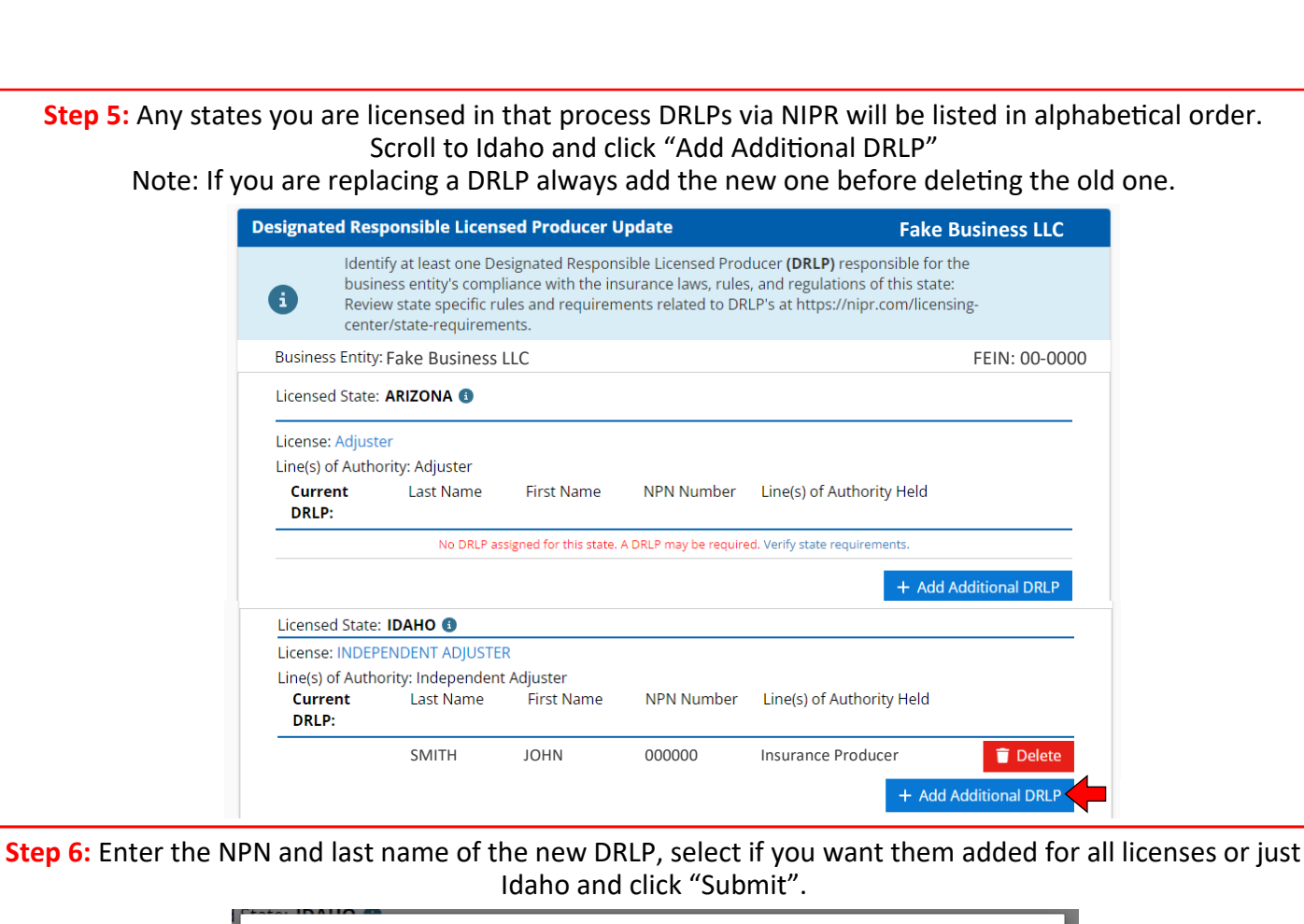

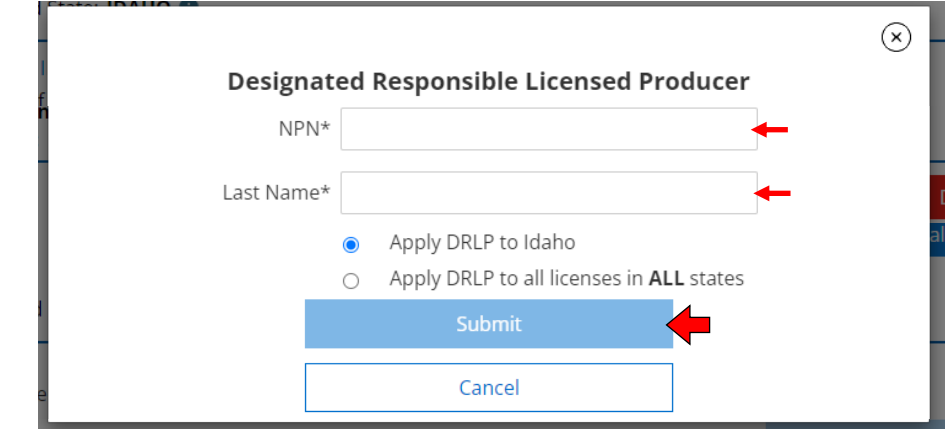

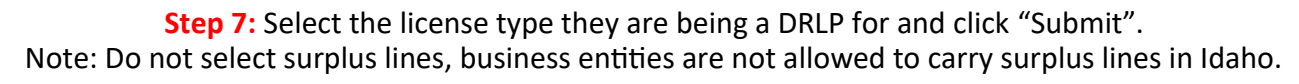

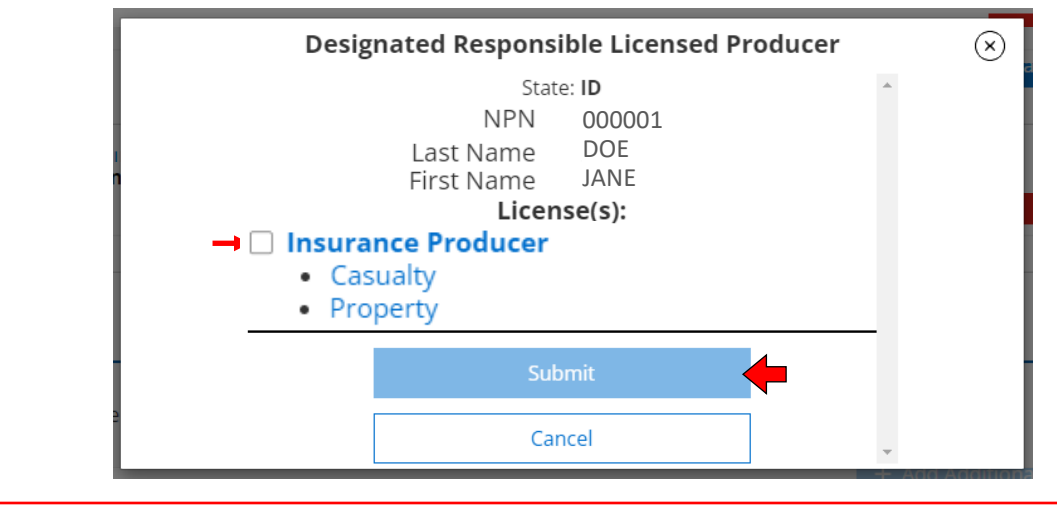

| Licensed State:                                                                                                    | IDAHO 🚯                                                                                    |                                     |                                                |                                                                                                    |                                                                                                    |                                                                      |
|----------------------------------------------------------------------------------------------------|--------------------------------------------------------------------------------------------|-------------------------------------|------------------------------------------------|----------------------------------------------------------------------------------------------------|----------------------------------------------------------------------------------------------------|----------------------------------------------------------------------|
| License: INSURA<br>Line(s) of Autho                                                                                                    | ANCE PRODUCEF                                                                              | R<br>t Adjuster                     |                                                |                                                                                                    |                                                                                                    |                                                                      |
| Current<br>DRLP:                                                                                                    | Last Name                                                                                  | First Name                          | NPN Number                                     | Line(s) of A                                                                                                    | Authority Held                                                                                            |                                                                      |
|                                                                                                    | TODD                                                                                       | JASON                               | 0000003                                        | Insurance                                                                                                    | Producer                                                                                                  | Telete                                                               |
| 9: Once all th                                                                                                    | e changes ha                                                                               | ave been ma                         | ide scroll to th                               | ne botton                                                                                                    | n of the scre                                                                                             | een and click "I                                                     |
| <b>←</b> Back                                                                                                    |                                                                                            |                                     |                                                |                                                                                                    |                                                                                                    | Next 🗲                                                               |
|                                                                                                    | Step                                                                                       | 10: Review t                        | the changes a                                  | nd click "                                                                                                    | Next".                                                                                                    |                                                                      |
| Designated Resp                                                                                                    | onsible Licens                                                                             | ed Producer R                       | leview                                         |                                                                                                    | Fal                                                                                                    | ke Business LLC                                                      |
| Business Entity:                                                                                                    | Fake Business L                                                                            | LC                                  |                                                |                                                                                                    |                                                                                                    | FEIN:00-0000                                                         |
| IDAHO<br>License:<br>Lines of                                                                                                    | INSURANCE PRO<br>Authority: Casu                                                           | <b>DDUCER</b><br>ualty, Property    |                                                |                                                                                                    |                                                                                                    |                                                                      |
|                                                                                                    |                                                                                            |                                     |                                                |                                                                                                    |                                                                                                    |                                                                      |
| DRLP:                                                                                                    | Jane Doe (00<br>*Just Added*                                                               | 00001)<br>•                         | Line(s) of A                                   | Authority He                                                                                                    | eld: Casualty<br>Property                                                                                 |                                                                      |
| DRLP:                                                                                                    | Jane Doe (00<br>*Just Added*                                                               | 00001)                              | Line(s) of A                                   | Authority He                                                                                                    | eld: Casualty<br>Property                                                                                 | Next 🗲                                                               |
| DRLP:                                                                                                    | Jane Doe (00<br>*Just Added*<br>nter your (th                                              | e person ma                         | Line(s) of A                                   | Authority He                                                                                                    | eld: Casualty<br>Property                                                                                 | Next →<br>click "Next".                                              |
| DRLP:                                                                                                    | Jane Doe (00<br>*Just Added*<br>nter your (th<br>pmitter                                   | e person ma                         | Line(s) of A                                   | Authority He                                                                                                    | eld: Casualty<br>Property<br>mation and                                                                   | Next →<br>click "Next".<br>ake Business LLC                          |
| DRLP:                                                                                                    | Jane Doe (00<br>*Just Added*<br>nter your (th<br>omitter<br>Jennie                         | e person ma                         | Line(s) of A                                   | authority He<br>ge) inform<br>Country                                                                                                | eld: Casualty<br>Property<br>mation and<br>F<br>United State                                              | Next →<br>click "Next".<br>ake Business LLC                          |
| DRLP:                                                                                                    | Jane Doe (00<br>*Just Added*<br>nter your (th<br>mitter<br>Jennie<br>Gordon                | e person ma                         | Line(s) of A                                   | <b>ge) infor</b><br>Country<br>ess Line 1                                                                                            | eld: Casualty<br>Property<br>mation and<br>F<br>United State<br>123 Main St                               | Next<br>click "Next".<br>ake Business LLC<br>as Of America<br>reet   |
| DRLP:<br>← Back<br>Step 11: Er<br>Authorized Sub<br>First Name<br>Last Name<br>Title<br>Optional                                                                                                 | Jane Doe (00<br>*Just Added*<br>nter your (th<br>omitter<br>Jennie<br>Gordon               | e person ma                         | Line(s) of A                                   | <b>authority He</b><br><b>ge) inform</b><br>Country<br>ess Line 1<br>ess Line 2<br>Optional                                          | eld: Casualty<br>Property<br>mation and<br>F<br>United State<br>123 Main St                               | Next<br>click "Next".<br>ake Business LLC<br>as Of America<br>reet   |
| DRLP:<br>← Back<br>Step 11: Er<br>Authorized Sub<br>First Name<br>Last Name<br>Title<br>Optional<br>Non-USA Phone<br>Number                                                                      | Jane Doe (00<br>*Just Added*<br>nter your (th<br>omitter<br>Jennie<br>Gordon               | e person ma                         | Line(s) of A<br>oking the chan<br>Addr<br>Addr | Authority He<br>ge) inform<br>Country<br>ess Line 1<br>ess Line 2<br>Optional<br>ess Line 3<br>Optional                              | eld: Casualty<br>Property<br>mation and<br>F<br>United State<br>123 Main St                               | Next ><br>click "Next".<br>ake Business LLC<br>as Of America<br>reet |
| DRLP:<br>← Back<br>Step 11: Er<br>Authorized Sub<br>First Name<br>Last Name<br>Title<br>Optional<br>Non-USA Phone<br>Number<br>Phone Number                                                      | Jane Doe (00<br>*Just Added*<br>nter your (th<br>omitter<br>Jennie<br>Gordon               | 20001)<br>e person ma               | Line(s) of A<br>sking the chan<br>Addr<br>Addr | Authority He<br>ge) inform<br>Country<br>ess Line 1<br>ess Line 2<br>Optional<br>ess Line 3<br>Optional<br>City                      | eld: Casualty<br>Property<br>mation and<br>F<br>United State<br>123 Main St<br>Hometown                   | Next ><br>click "Next".<br>ake Business LLC<br>ss Of America<br>reet |
| DRLP:<br>← Back<br>Step 11: Er<br>Authorized Sub<br>First Name<br>Last Name<br>Title<br>Optional<br>Non-USA Phone<br>Number<br>Phone Number<br>Phone Extension<br>Optional                       | Jane Doe (00<br>*Just Added*<br>nter your (th<br>omitter<br>Jennie<br>Gordon               | 20001)<br>e person ma<br>309        | Line(s) of A<br>sking the chan<br>Addr<br>Addr | Authority He<br>ge) inform<br>Country<br>ess Line 1<br>ess Line 2<br>Optional<br>ess Line 3<br>Optional<br>City<br>State             | eld: Casualty<br>Property<br>mation and<br>F<br>United State<br>123 Main St<br>Hometown<br>Idaho          | Next ><br>click "Next".<br>ake Business LLC<br>ss Of America<br>reet |
| CRLP:<br>← Back<br>Step 11: Er<br>Authorized Sub<br>First Name<br>Last Name<br>Uast Name<br>Title<br>Optional<br>Non-USA Phone<br>Number<br>Phone Number<br>Phone Extension<br>Optional<br>Email | Jane Doe (00<br>*Just Added*<br>nter your (th<br>mitter<br>Jennie<br>Gordon<br>(208)867-53 | 20001)<br>e person ma<br>309<br>com | Line(s) of A<br>king the chan<br>Addr<br>Addr  | Authority He<br>ge) inform<br>Country<br>ess Line 1<br>ess Line 2<br>Optional<br>ess Line 3<br>Optional<br>City<br>State<br>Zip Code | eld: Casualty<br>Property<br>mation and<br>F<br>United State<br>123 Main St<br>Hometown<br>Idaho<br>00000 | Next   Click "Next".  Ake Business LLC  Store of America  reet       |

| testation                                                                                                    | Fake Business LLC                                                                                                    |
|----------------------------------------------------------------------------------------------------|----------------------------------------------------------------------------------------------------|
| Read carefully and <b>Accept</b> to continue.                                                                                                    |                                                                                                    |
| <ol> <li>I hereby certify that, under penalty of perjury, all of<br/>true and complete.</li> </ol>                                                                                                    | f the information and attachments submitted in this request are                                                                                                    |
| 2. I am aware that submitting false information or or request is grounds for license revocation and may                                                                                                    | itting pertinent or material information in connection with this subject me to civil or criminal penalties.                                                                                                    |
| 3. Where required by law, I hereby designate the Com<br>appropriate party in each jurisdiction for which this<br>all insurance matters in the respective jurisdiction of<br>Superintendent of Insurance, or other appropriate<br>personal service upon myself. | nmissioner, Director or Superintendent of Insurance, or other<br>request is made to be my agent for service of process regarding<br>and agree that service upon the Commissioner, Director or<br>party of that jurisdiction is of the same legal force and validity as |
| <ol> <li>I further certify that I grant permission to the Comr<br/>appropriate party in each jurisdiction for which this<br/>local government agency, current or former emplo</li> </ol>                                                                       | nissioner, Director or Superintendent of Insurance, or other<br>s request is made to verify information with any federal, state or<br>yer, or insurance company.                                                                                                    |
| 5. I authorize the jurisdictions to give any information<br>municipal agency, or any other organization and I r<br>from any and all liability of whatever nature by reas                                                                                       | concerning me, as permitted by law, to any federal, state or<br>release the jurisdictions and any person acting on their behalf<br>son of furnishing such information.                                                                                                 |
| <ol> <li>I acknowledge that I understand and will comply w<br/>I am licensed.</li> </ol>                                                                                                    | ith the insurance laws and regulations of the jurisdictions in which                                                                                                    |
| ← Back                                                                                                    | Next 🗲                                                                                                    |

## **Step 13:** Enter the e-mail you want the confirmation receipt to go to and click "Next".

| Verification Contact               | Fake Business LLC                                                               |
|------------------------------------|---------------------------------------------------------------------------------|
| Your receipt and any additional in | formation about this transaction will be sent to the following email addresses. |
| Email                              | fake@fake.com                                                                   |
| Email                              | Optional                                                                        |
| Email                              | [ þptional                                                                      |
| Email                              | Optional                                                                        |
| <b>←</b> Back                      | Next 🗲                                                                          |

## Step 14: Review the information and click "Submit". The process is now complete.

| Submit Requests Fake Business LLC |                                |                        |                  |                  |          |
|-----------------------------------|--------------------------------|------------------------|------------------|------------------|----------|
| The following sta                 | ates will be sent the requests | made during this se    | ssion.           |                  |          |
| State                             | Description                    | State Fee              | NIPR Fee         | Fee Summary      |          |
| IDAHO                             | License Update -               | \$0.00                 | \$0.00           | Total State Fees | \$0.00   |
| Responsible                       |                                |                        |                  | Total NIPR Fees  | \$0.00   |
|                                   | Producer Update                |                        |                  | Grand Total      | \$0.00   |
| • Allow up to                     | o 5 days for changes to disp   | lay on PDB             |                  |                  |          |
| Requests are not                  | t complete until payment is n  | hade. Please click the | e Submit button. |                  |          |
| 🗲 Back                            |                                |                        |                  |                  | Submit 🗲 |